## DAFTAR GAMBAR

| Gambar 1. 1 Diagram Alur Metodologi secara umum                                               | 14 |
|-----------------------------------------------------------------------------------------------|----|
| Gambar 2. 1 Firewall                                                                          | 16 |
| Gambar 2. 2 Arsitektur SDN                                                                    | 18 |
| Gambar 2. 3 Arsitektur Aruba Van SDN Controller                                               | 20 |
| Gambar 2. 4 Arsitektur OpenFlow                                                               | 22 |
| Gambar 3. 1 Diagram Alur Perancangan                                                          | 24 |
| Gambar 3. 2 Skema Jaringan SDN                                                                | 29 |
| Gambar 3. 3 Import Aruba ke Virtual Machine                                                   | 30 |
| Gambar 3. 4 Login Username dan Password pada Server Aruba Van Controller                      | 30 |
| Gambar 3. 5 Halaman login Web Browser Aruba Van Controller                                    | 31 |
| Gambar 3. 6 Tampilan Halaman Utama Web Browser Aruba VAN Controller                           | 31 |
| Gambar 3. 7 Script Topologi                                                                   | 32 |
| Gambar 3. 8 Tampilan CLI pada emulator Mininet                                                | 33 |
| Gambar 3. 9 Tampilan Topologi di web Browser                                                  | 33 |
| Gambar 3. 10 Penambahan port eth0 pada s1                                                     | 34 |
| Gambar 3. 11 Port setelah ditambah pada s1                                                    | 34 |
| Gambar 3. 12 Ip address h1 sebelum di konfigurasi                                             | 35 |
| Gambar 3. 13 Ip address h1 Setelah Di konfigurasi                                             | 35 |
| Gambar 3. 14 Tampilan Ip setelah di Konfigurasi                                               | 35 |
| Gambar 4. 1 Hasil memasukkan rule block antar host                                            | 36 |
| Gambar 4. 2 Hasil memasukkan rule packet filtering host ke website                            | 37 |
| Gambar 4. 3 Hasil Pingall antar Host pada CLI Mininet                                         | 37 |
| Gambar 4. 4 Hasil pengiriman paket ICMP h1 ke h3 yang telah di block                          | 41 |
| Gambar 4. 5 Hasil Pengiriman paket ICMP h1 ke Google yang telah di block                      | 41 |
| Gambar 4. 6 Hasil pemeriksaan konektivitas dengan Curl dari h1 ke Google yang di block access | 42 |